## **Sindit.lu** Les guides d'utilisation

## *Leçon 12 : Comment faire une recherche dans une base de données par le biais du moteur de recherche du findit.lu ?*

Cette partie nous donnera un aperçu sur la façon de faire des recherches à l'intérieur d'une base de données en utilisant le moteur de recherche du portail. Vous vous poserez sans doute ces questions : « Pourquoi aurais-je envie de le faire ? » et « Pourquoi ne pas simplement rechercher directement dans la base de données ? ». En effet, cette fonctionnalité peut être utile pour stocker des références ou périodiques de n'importe quelle base de données dans une seule place. Nous verrons cet aspect plus en détail ultérieurement dans <u>leçon 15 « MetaRecherche »</u> et <u>leçon 16 « Créer un alerte »</u>.

Connectez-vous d'abord sur <u>findit.lu</u>.

Après avoir choisi votre langue de portail, cliquez sur l'option « Bases de données » du menu. Supposons que nous voulions chercher le « Wiley Online Library ». Cliquez sur « W » dans la liste A-Z.

| nindit.lu                                                                                                    | eboo                      | ksInewsIhe                              | lp                                                                 | BNL           |
|----------------------------------------------------------------------------------------------------|---------------------------|-----------------------------------------|--------------------------------------------------------------------|---------------|
| Recherche Bases de données Périodiques MetaRecherche Espace perso.<br>Bases de données Liste des bases de données |                           |                                         |                                                                    | Cher visiteur |
| Liste des bases de d<br>Rechercher "A to Z List = W" trouvés 5                                                    | ONNÉES<br>Bases de        |                                         |                                                                    |               |
| données<br>Liste des résultats <u>Vue abrégée</u>                                                                 | Alles ave. Matcheol       |                                         |                                                                    |               |
| Nom de la base de données<br>Web of Knowledge (ISI)                                                               | Aller sur <u>Metakech</u> | Type<br>Link                            | Actions                                                            |               |
| Westlaw International Plein Texte Accè                                                                            | s local limité à : 🔓 IIII | Link<br>Index <mark>,</mark> Searchable | ()<br>()                                                           |               |
| World Bank's Annual World Developme                                                                               | ent Report Online         | Link                                    | ().<br>().<br>().<br>().<br>().<br>().<br>().<br>().<br>().<br>(). |               |
| Web - World                                                                                                    | Aller sur MetaRech        | lerche <                                | Précédent Suivant>                                                 |               |
| I                                                                                                    | Powered by                | ExLibris Metalib                        | claimer                                                            |               |
| -                                                                                                    |                           |                                         |                                                                    |               |

Nous voyons s'afficher dans la liste la base de donnée « Wiley Online Library » : elleest marquée comme « Searchable ». De même, on peut voir que son accès est bloqué . Cela signifie que l'utilisateur ne peut pas y accéder le portail, à moins de se connecter au portail. Cliquez donc sur le symbole se trouvant dans le coin supérieur droit de l'écran.

Alors que nous sommes connectés, nous voyons plusieurs changements s'opérer:

- Le cadenas jaune à côté de « Wiley Online Library » a disparu. Ceci signifie que nous avons maintenant accès à cette base de données.
- Les symboles dans la colonne « Actions » ont maintenant changées. Nous pouvons dorénavant faire des recherches dans cette base de donnée ou bien ajouter cette base de données à notre liste personnelle (vous en saurez davantage dans la <u>leçon 14 « Comment</u> <u>créer pour ma recherche un QuickSet personnalisé ? »)</u>.

| Recherche Bases de dor                      | nées Périodiques MetaRe           | cherche Espace | perso              |                  | <b>@</b> 2 |
|---------------------------------------------|-----------------------------------|----------------|--------------------|------------------|------------|
| ases de données Liste                       | des bases de données              |                | poroo.             |                  |            |
| _iste des bas                               | es de données                     | 3              |                    |                  |            |
| lechercher <b>"A to Z List</b> :<br>Ionnées | • W" trouvés 5 Bases de           |                |                    |                  |            |
| iste des résultats <u>Vue ab</u>            | régée                             |                |                    |                  |            |
| Veb - World                                 | Aller sur                         | MetaRecherche  | < <b>P</b> 1       | écédent Suivant> |            |
| Nom de la base de d                         | onnées                            |                | Туре               | Actions          |            |
| Web of Knowledge (IS                        | <u>in</u>                         |                | Link               | ( <b>i</b> ) 🛨   |            |
| Westlaw International                       | Plein Texte Accès local limité à: | B uni          | Link               | (i)+             |            |
| Wiley Online Library                        | lein Texte                        |                | Index , Searchable | (j)⊕Q,           |            |
| World Bank's Annual                         | Norld Development Report Onlin    | ne             | Link               | ( <b>i</b> )+    |            |
| World guide to librarie                     | s plus 🗳 Accès local limité à:    | B              | Link               | ( <b>i</b> )+    |            |
|                                             |                                   | MotoDooborobo  | < D.               | écédent Suivant> |            |

Pour faire des recherches dans « Wiley Online Library », cliquez sur l'icône représentant une loupe. L'écran « Rechercher » apparaîtra.

| find                            | lit.lu                                                                                                    | BNL        |
|---------------------------------|----------------------------------------------------------------------------------------------------|------------|
| Recherche Bas<br>Bases de donné | es de données Périodiques MetaRecherche Espace perso.<br>es Liste des bases de données Rechercher Résultats                                                                                                    | <b>@ 6</b> |
| Rechero                         | her                                                                                                    |            |
| Simple                          | Avancée                                                                                                    |            |
| Tous char                       |                                                                                                    |            |
| Tous chan                       |                                                                                                    |            |
|                                 |                                                                                                    |            |
| Wiley Online                    | Library                                                                                                    |            |
| Titre:                          | Wiley Online Library                                                                                                    |            |
| Туре:                           | Index                                                                                                    |            |
| Description:                    | Searchable<br>Wiley Online Library hosts the world's broadest and deepest multidisciplinary collection of online<br>resources covering life, health and physical sciences, social science, and the humanities. It delivers<br>seamless integrated access to over 4 million articles from 1500 journals, 9000 books, and hundreds<br>of reference works, laboratory protocols and databases. |            |
| Propriétaire:                   | John Wiley & Sons                                                                                                    |            |
|                                 | Removed by EVI DOS Markins                                                                                                    |            |
|                                 | Turn Off Auto Defeath                                                                                                    |            |
|                                 | Tum Off Auto Refresh   Accessibility Statement and Disclaimer                                                                                                    |            |

Comme vous pouvez le voir sur cet écran, vous pouvez seulement faire des recherches dans la base de données « Wiley Online Library ».

Entrez vos mots de recherche et cliquez sur le bouton « Go ». A noter que vous faites une recherche par défaut dans « Tous champs ». Or, vous pouvez aussi réaliser une recherche en utilisant les termes « Sujets », « Titre », « Auteur », « ISSN », « ISBN » et « Année » en cliquant sur la liste déroulante qui affiche « Tous champs ».

| B find                                                                                  | lit.lu                                                                                                    | BNL |
|-----------------------------------------------------------------------------------------|----------------------------------------------------------------------------------------------------|-----|
| Recherche Bas<br>Bases de donné                                                         | es de données Périodiques MetaRecherche Espace perso.<br>es Liste des bases de données Rechercher Résultats                                                                                                    | 🕀 🔒 |
| Recherc                                                                                 | her                                                                                                    |     |
| Simple                                                                                  | Avancée                                                                                                    |     |
| Tous chan<br>Tous chan<br>Sujet<br>Titre<br>Auteur<br>ISSN<br>Tu<br>ISBN<br>Tu<br>Année | nps  Et  GO                                                                                                    |     |
| Description:                                                                            | Searchable<br>Wiley Online Library hosts the world's broadest and deepest multidisciplinary collection of online<br>resources covering life, health and physical sciences, social science, and the humanities. It delivers<br>seamless integrated access to over 4 million articles from 1500 journals, 9000 books, and hundreds<br>of reference works, laboratory protocols and databases. |     |
| Proprietaire.                                                                           |                                                                                                    |     |
|                                                                                         | Powered by EXLibits Metalib                                                                                                    |     |
|                                                                                         |                                                                                                    |     |

Revenons maintenant à notre recherche ! Après avoir entré, par exemple, les termes « maladie de Parkinson » et cliqué sur le bouton « Go », un écran apparaît : celui-ci vous indique la progression de votre recherche.

| ases de données Liste des bases de |                              | # <b>b</b> |  |  |
|------------------------------------|------------------------------|------------|--|--|
| Pochorobor                         |                              |            |  |  |
| Rechercher "maladie de Parkinson   | " dans " <b>Wiley Online</b> |            |  |  |
| Library"                           |                              |            |  |  |
| Recher                             |                              | Annuler    |  |  |
| Nom de la base de données          | Statut                       | Résultats  |  |  |
| Wiley Online Library               | Recherche en cours           | 517        |  |  |
|                                    |                              |            |  |  |

Ensuite, le résultat de votre recherche est automatiquement affiché :

|            | nerche Bases u                        | iste des basse de depeñes Desbereher Dé                                                                    | space per     | SO.                                                              |          |           | ٥ |
|------------|---------------------------------------|----------------------------------------------------------------------------------------------------|---------------|------------------------------------------------------------------|----------|-----------|---|
| as         | es de données l                       | liste des bases de données   Rechercher Re                                                                 | suitats       |                                                                  |          |           |   |
| R          | echerche                              | er dans les résultats                                                                                      |               |                                                                  |          |           |   |
| Rec        | hercher " <b>maladi</b>               | e de Parkinson" dans Wiley Online Library                                                                  | ,             |                                                                  |          |           |   |
| Lis<br>Vue | te des résultats <u>\</u><br>complète | Aue abrégée                                                                                                |               | Aller                                                            | au nº #: | 0         |   |
| 1- 1       | 0 sur 517 notices                     | s <u>MetaRecherche</u>                                                                                     |               | <pré< td=""><td>écédent</td><td>Suivant&gt;</td><td></td></pré<> | écédent  | Suivant>  |   |
| N°         | Auteur                                | Titre                                                                                                    | Année         | Ressources                                                       | Action   |           |   |
| <u>1</u>   | MARCUS<br>HENRY                       | Ltudes cliniques et anatomo-pathologiques sur<br>diffrentes affections des noyaux centraux du<br>cerveau.  | 1923          | Wiley Online<br>Library                                          | 😭 🎯 fir  | ndit.lu   |   |
| 2          |                                       | References                                                                                                 | 1949          | Wiley Online<br>Library                                          | e Ofi    | ndit.lu   |   |
| <u>3</u>   | ,                                     | Abstracts                                                                                                  | 2012          | Wiley Online<br>Library                                          | 💮 🎯 fir  | ndit.lu 🛃 |   |
| 4          | ,                                     | REFERENCES                                                                                                 | 1987          | Wiley Online<br>Library                                          | 😭 🎯 fir  | ndit.lu   |   |
| <u>5</u>   | GRAM H. O.                            | Standardization of Hemoglobinometers by the<br>Refractometer                                               | 1925          | Wiley Online<br>Library                                          | 🛒 🎯 fir  | ndit.lu   |   |
| <u>6</u>   | Heckmann<br>Siegfried Martin          | Clinical outcomes of three Parkinson's disease<br>patients treated with mandibular implant<br>overdentures | 2000          | Wiley Online<br>Library                                          | 🥽 🎯 fir  | ndit.lu 🕏 |   |
| 7          | Sulzer David                          | Neuronal vulnerability, pathogenesis, and<br>Parkinson's disease                                           | 2012          | Wiley Online<br>Library                                          | 😭 🎯 fir  | ndit.lu 😥 |   |
| 8          | Agid Yves                             | Biochemistry of Parkinson's disease 28 years late                                                          | <u>r</u> 1989 | <u>Wiley Online</u><br>Library                                   | 😭 🎯 fir  | ndit.lu   |   |
| <u>9</u>   | Marconi Roberto                       | Levodopa-induced dyskinesias in Parkinson's disease phenomenology and pathophysiology                      | 1994          | Wiley Online<br>Library                                          | 💬 🎯 fir  | ndit.lu   |   |
| <u>10</u>  | ,                                     | Parkinsonism, biochemical and therapeutic aspects                                                          | 1972          | Wiley Online<br>Library                                          | 😭 🎯 fir  | ndit.lu   |   |
| I- 1       | 0 sur 517 notices                     | 8 MetaRecherche                                                                                            |               | <pré< td=""><td>écédent</td><td>Suivant&gt;</td><td></td></pré<> | écédent  | Suivant>  |   |

Pour voir les détails de la base de données, cliquez sur le titre. Appuyez sur le bouton « findit.lu » pour que le système recherche le texte complet du sujet entré.

Dans la prochaine leçon, nous verrons comment améliorer votre recherche avec <u>quelques tuyaux</u> sur les termes de recherche.

Retour à l'index : http://blog.findit.lu/help